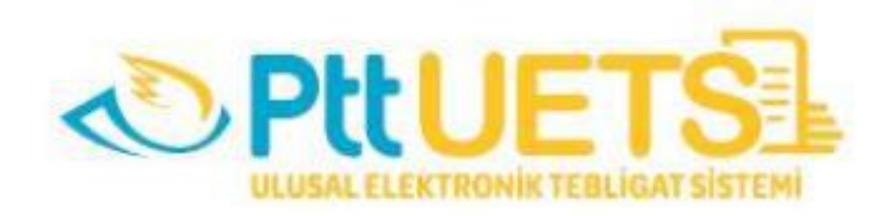

# ULUSAL ELEKTRONİK TEBLİGAT SİSTEMİ

## TÜZEL KİŞİLER İÇİN

## HESAP AKTİVASYON VE HESAP KULLANIM KILAVUZU

V1.1

İçindekiler

| 1. ULL  | JSAL ELEKTRONİK TEBLİGAT SİSTEMİ HESABI OLUŞTURMA       | 4 |
|---------|---------------------------------------------------------|---|
| 1.1.    | E-DEVLET İLE İŞLEM YETKİLİSİ KAYDI OLUŞTURMA            | 6 |
| 1.2.    | E-İMZA İLE İŞLEM YETKİLİSİ KAYDI OLUŞTURMA1             | 1 |
| 2. UET  | S HESABI OTURUM AÇMA YÖNTEMLERİ 2                       | 0 |
| 2.1.    | E-Devlet İle;                                           | 0 |
| 2.2.    | E-İmza İle;                                             | 1 |
| 2.3.    | TC Kimlik ve Şifre ile;                                 | 4 |
| 3. sist | EME İLK DEFA GİRİŞ YAPTIKTAN SONRA YAPILACAK İŞLEMLER 2 | 6 |
| 3.1.    | CEP TELEFONU VE E-POSTA DOĞRULAMA 2                     | 6 |
| 3.2.    | YETKİLİLİK DURUMUNU KONTROL ETME 2                      | 8 |
| 4. HES  | AP İŞLEMLERİ                                            | 9 |
| 4.1.    | Hesap Bilgileri                                         | 0 |
| 4.2.    | Hesap Hareketleri                                       | 1 |
| 4.3.    | Şifre Değişikliği                                       | 1 |
| 4.4.    | Yetkili Olduğu Hesap                                    | 2 |
| 4.5.    | İstek ve Şikayetler                                     | 2 |
| 4.6.    | Sözleşmeler                                             | 3 |
| 5. KLA  | SÖRLER                                                  | 3 |
| 5.1.    | Tebligatlarım                                           | 4 |
| 5.2.    | Silinmiş Öğeler                                         | 5 |
| 5.3.    | Arşiv                                                   | 5 |
| 6. YAF  | RDIM                                                    | 5 |

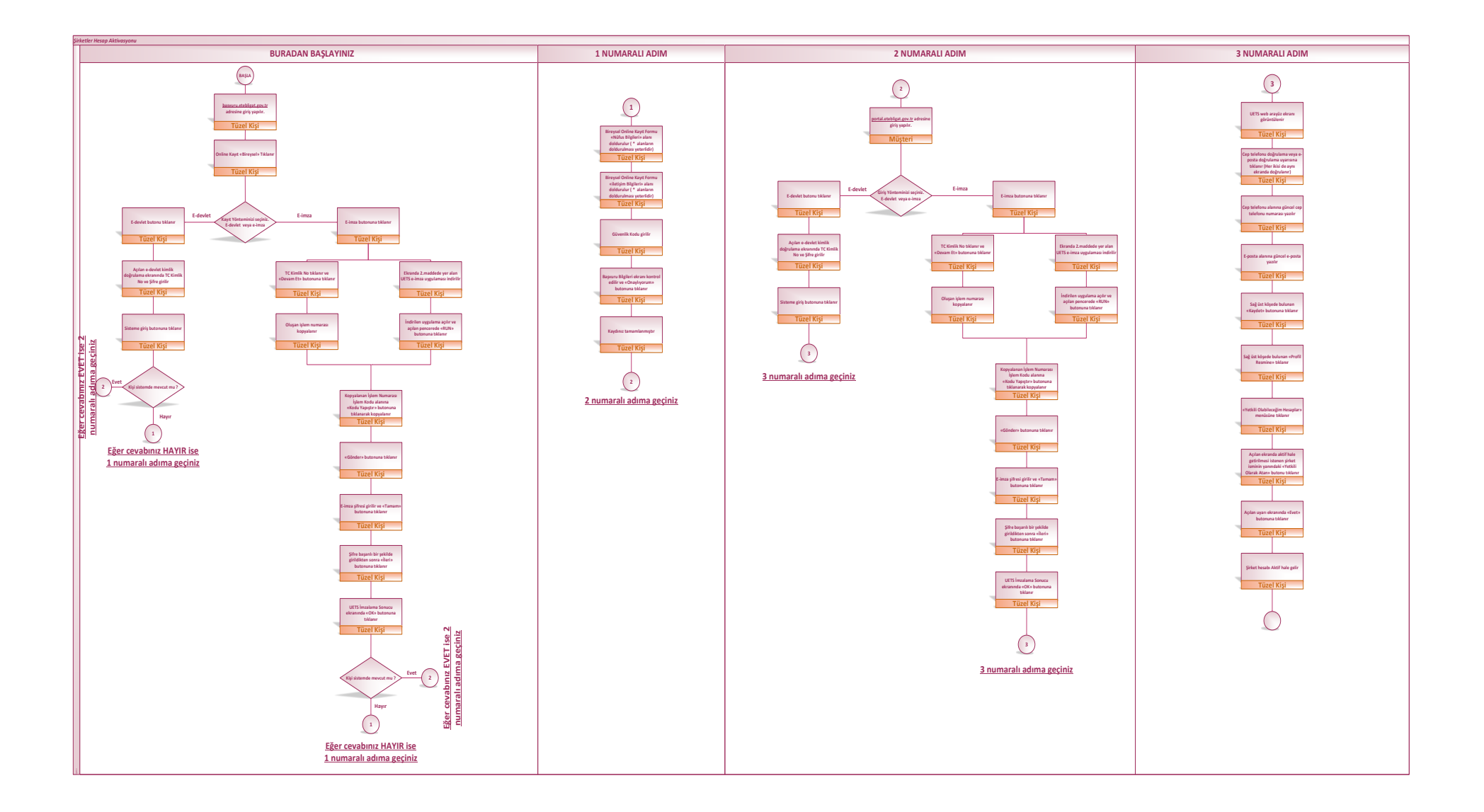

## 1. ULUSAL ELEKTRONİK TEBLİGAT SİSTEMİ HESABI OLUŞTURMA

7201 sayılı Tebligat Kanunu değiştirilen 7/a maddesi ve 06.12.2018 tarihinde yayınlanan 30617 sayılı Elektronik Tebligat Yönetmeliğine uyarınca yapılan elektronik tebligat işlemlerini yürütmek amacıyla PTT A.Ş tarafından kurulan, işletilen ve güvenliği sağlanan sistem <u>Ulusal Elektronik Tebligat Sistemi</u> <u>(UETS)</u> olarak adlandırılır.

6 Aralık 2018 tarih ve 30617 sayılı Elektronik Tebligat Yönetmeliği "Zorunluluğa tabi olan gerçek veya tüzel kişiler için PTT, elektronik tebligat sisteminin yürütülmesi için gerekli bilgi ve belgeleri ilgili kurum, kuruluş veya birlikler, talep edilen bilgi ve belgeleri PTT'ye göndermek zorundadır." ifadesi gereği Ticaret Bakanlığı'na ait bilgiler Ticaret Bakanlığı'ndan talep edilmiş olup, PTT A.Ş. tarafından açılan hesaplar Ticaret Bakanlığı'na iletilmiştir.

Şirketler Ulusal Elektronik Tebligat Sistemi (UETS)'ne Ticaret Bakanlığı'na bildirmiş oldukları Kanuni İşlem Yetkilileri ile giriş yapıp şirket hesaplarını aktif edebileceklerdir.

### KANUNİ İŞLEM YETKİLİSİ KİMDİR ve YAPACAĞI İŞLEMLER NELERDİR?

### Kanuni İşlem Yetkilisi Kimdir?

Ticaret Bakanlığı kayıtlarında yetki durumunda "Müştereken" veya "Münferiden" ibaresi olan kişilerdir.

Kanuni Yetkililer sisteme <u>Ana İşlem Yetkilisi</u> olarak tanımlanacaklardır. <u>Ana İşlem Yetkilisi</u>, adres sahibinin tüzel kişi olduğu durumlarda ilgili UETS hesabına ilişkin işlemleri tüzel kişi nam ve hesabına yapan gerçek kişi veya kişilere denilmektedir.

### UETS'de Bir Şirkete Yetkili Olarak Atanabilmek İçin Yapılması Gerekenler Nelerdir?

Öncelikle kanuni işlem yetkilisinin <u>bireysel</u> hesap kaydının yapılması gerekmektedir.

Hesap kaydı işlem yetkilisinin e-devlet, e-imzası ile online olarak veya PTT Merkezlerine giderek kayıt yaptırılarak yapılmaktadır.

Bireysel hesap kaydı ile Alıcı durumunuz (kendi adınıza olan gerçek kişi hesabı) <u>açılmayacak</u> olup, sadece İşlem Yetkilisi olarak sisteme kaydınız yapılacaktır.

### Kanuni Yetkili Dışında Başka bir yetkili ekleme işlemi Nasıl Yapılacaktır?

Bu işlem şu an için sadece PTT Merkezlerinden aşağıdaki belgeler ile yapılacaktır:

- Ticaret sicil memurluklarından alınmış, üzerinde tüzel kişiliğin MERSİS numarası ya da Ticaret sicil numarası bulunan ticaret sicil tasdiknamesinin veya faaliyet belgesinin aslı.
- > Noter onaylı imza sirküleri fotokopisi(Aslı kontrol edilmeli).
- Başvuru yapanın kimlik tespiti için Nüfus cüzdanı, pasaport, sürücü belgesi gibi fotoğraflı ve kimlik yerine geçen üzerinde TC kimlik numarası bulunan resmî belge.
- > Tüzel Kişilik İşlem Yetkilisi ekleme form ve dilekçesi.

Online olarak kayıt yaptırmak için <u>basvuru.etebligat.gov.tr</u> veya <u>portal.etebligat.gov.tr</u> adresinden aşağıdaki giriş yöntemleri kullanılmalıdır:

- > E-devlet,
- ➢ E-imza,

İşlem yetkilisi bireysel kaydı yapıldıktan sonra bu kişiler sisteme <u>portal.etebligat.gov.tr</u> adresinden giriş yapıp şirket hesaplarını bireysel hesapları üzerinden (3.2. Yetkililik Durumunu Kontrol Etme adımındaki işlem) aktif edebileceklerdir. Hesabın aktif olması tebligat almaya açık hale gelmesi anlamına gelmektedir.

### ŞİRKET HESABI İLE İLGİLİ YAPILACAK İŞLEMLERİN ÖZET AKIŞI

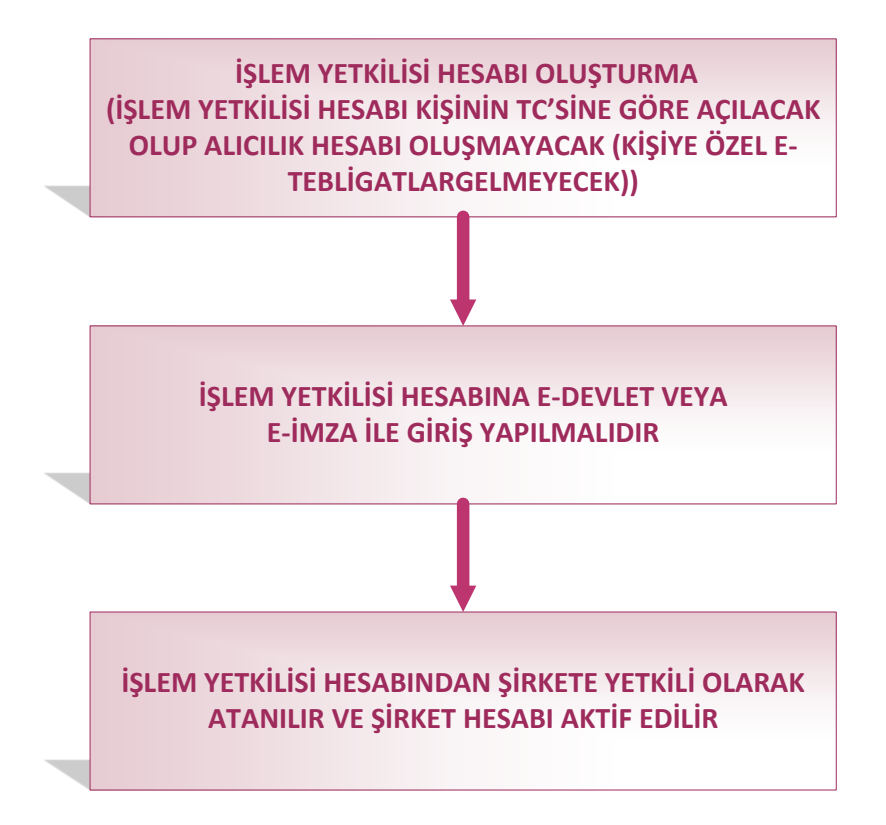

## 1.1. E-DEVLET İLE İŞLEM YETKİLİSİ KAYDI OLUŞTURMA

basvuru.etebligat.gov.tr adresine ulaşıldığında aşağıdaki ekran açılmaktadır.

#### <u> 1.adım:</u>

| Lütfen size uygun işlem tipini seçiniz. |                                  |
|-----------------------------------------|----------------------------------|
| Online Kayıt                            | Ön Başvuru (Gerçek Kişiler İçin) |

Açılan ekrandan **Online Kayıt** alanındaki **Şirket İşlem Yetkilisi** alanına tıklanarak devam edilir.

### <u>2.adım:</u>

| Online Kayıt                                                                                                    |             |
|----------------------------------------------------------------------------------------------------|-------------|
| İşlemlere başlayabilmek için Şahsınıza ait Elektronik imza ya da Mobil imza sahibi olmanız gerekmektedir.<br>İmzalama yöntemlerinden en az birine sahip iseniz giriş yapınız ve ardından bilgilerinizin güncelliğinden emin olarak doldurunuz. Başvurunuz tama<br>sonra E-tebligat Hesabınızı aktif olarak kullanmaya başlayabilirsiniz. | ımlandıktan |
|                                                                                                    |             |

Online Kayıtta tıklandığında yukarıdaki ekran açılır ve buradan **E-DEVLET** butonu tıklanır.

#### <u>3.adım:</u>

| ş Yapılacak Uygulama                              | https://api.eteblig<br>PTT e-Tebligat                 | at.gov.tr/v1/auth              | /_edevlet                   |                             |
|---------------------------------------------------|-------------------------------------------------------|--------------------------------|-----------------------------|-----------------------------|
| e-Devlet Şifresi                                  | 📑 Mobil İmza                                          | 💦 e-İmza                       | त्वस T.C. Kimlik Kartı      | 📻 İnternet Bankacılığ       |
| .C. Kimlik Numaranızı v<br>debilirsiniz. 🕠 e-Devl | e e-Devlet Şifrenizi kull<br>let Şifresi Nedir, Nasıl | anarak kimliğiniz d<br>Alınır? | oğrulandıktan sonra işlemin | ize kaldığınız yerden devam |
| T.C. Kimlik No                                    |                                                       |                                |                             |                             |
|                                                   | 🖾 Sanal Kla                                           | vye 🐠 Yazarken                 | Gizle                       |                             |
| e-Devlet Şifresi                                  |                                                       |                                |                             |                             |
|                                                   | 🖻 Sanal Kla                                           | vye 🔒 Şifremi U                | nuttum                      |                             |
|                                                   |                                                       |                                |                             |                             |

E-devlet sayfasına yönlendirilir buradan kimlik doğrulama işlemi yapılır.

TC Kimlik No ve e-devlet şifresi yazılarak sisteme giriş yapılır.

Not: İşlem Yetkilisinin mevcutta bir hesabı var ise tarayıcıda aşağıdaki gibi bir mesaj çıkar. Hesabı bulunan kişinin tekrar kaydolmasına gerek yoktur ve UETS Portal sayfasından mevcut UETS hesabı ile giriş yaparak devam edebilir.

| 🛦 Kişi sistemde zaten mevcut. |  |  |
|-------------------------------|--|--|
|                               |  |  |

Not: Bu aşamadan sonraki işlemler e-imza, e-devlet ve mobil imza için aynı şekilde devam etmektedir.

| Nüfus Bilgileri İletişim Bilgileri |                           |
|------------------------------------|---------------------------|
| Suifus Bilgileri                   |                           |
| T.C. Kimlik No                     |                           |
| # 12345678901                      |                           |
| Adı                                | Soyadı                    |
| MURAT                              | PUSULA                    |
| Doğum Yeri                         | Doğum Tarihi              |
| SAMSUN                             | 27/05/1987                |
| Baba Adı                           | Ana Adi                   |
| / ALI                              | AYŞE                      |
|                                    |                           |
|                                    |                           |
| Mahalle/Koy                        | tit No.                   |
| Aile Sira No                       | Rirev Stra No             |
| # 1                                | # 11                      |
|                                    |                           |
|                                    |                           |
| Ayıtlı Adres Bilgileri             |                           |
| Mahalle                            | Cadde/Sokak/Bulvar/Meydan |
| V YEŞİLIRMAK                       | KOZA SK.                  |
| Dış Kapı No/Apt. No                | іç Карı No                |
| # 11                               | # 4                       |
| ii                                 | İlçe                      |
| SAMSUN                             | CARŞAMBA                  |
| Bucak                              | Köy                       |
| ♀                                  | Ŷ                         |
| Yurtdışı Ülke                      | Yurtdışı Şehir            |
| V                                  | Y                         |
|                                    |                           |
| ← GERİ                             | DEVAM ET                  |

Kayıt Formu ekranında Nüfus Bilgileri alanı kontrol edilerek ve **Devam Et** butonuna tıklanır.

| Nüfus Bilgileri İletişim Bilgileri                |                             |                  |          |         |          |       |         |
|---------------------------------------------------|-----------------------------|------------------|----------|---------|----------|-------|---------|
| 🖌 İletişim Bilgileri                              |                             |                  |          |         |          |       |         |
| Unvanı *                                          |                             |                  |          |         |          |       |         |
| Sistem Mühendisi                                  |                             |                  |          |         |          |       | •       |
| Sabit Telefon No                                  |                             | Kep Adresi       |          |         |          |       |         |
| ♣ +90                                             |                             | ornek@e          | posta.co | om      |          |       |         |
| GSM *                                             |                             | E-posta Adresi * |          |         |          |       |         |
|                                                   |                             | murat@s          | irketadi | niz.com |          |       |         |
| İletişim Adresi Bilgileri (Iletişim İçi<br>Ülke * | n Bu Adres Kullanılacaktır) |                  |          | İlçe *  |          |       |         |
| Adres (Mahalle, Cadde, Sokak, Dis-İc Kapı No) *   | V Samsun                    |                  | •        | V       | Çarşamba |       | Ŧ       |
| Yeşilırmak Mahallesi, Koza Sokak 11/4             |                             |                  |          |         |          |       |         |
|                                                   |                             |                  |          |         |          |       |         |
|                                                   |                             |                  |          |         |          | C7RdT | 0       |
|                                                   |                             |                  |          |         |          | C7RdT | 2<br>4) |

İletişim Bilgileri alanı da eksiksiz doldurulduktan sonra sağ alt köşede bulunan Güvenlik Kodu girilir ve **Başvur** butonuna tıklanır.

| A  |  |
|----|--|
| L) |  |
| -  |  |

#### Başvuru işleminiz henüz tamamlanmadı!

Bu sayfada, doldurduğunuz başvuru bilgileri görüntülenir. Lütfen bilgilerinizi kontrol ediniz. Bilgilerinizde değişiklik yapmak için sayfanın en altında yer alan "Geri" düğmesine tıklayınız. Başvuru işlemini tamamlamak için de sayfanın en altında yer alan "Onaylıyorum" düğmesine tıklayınız.

| Nüfus Bilgileri                        | Kayıtlı Adres Bilgileri                                               |
|----------------------------------------|-----------------------------------------------------------------------|
| T.C. Kimlik No : 12345678901           | Mahalle : YEŞİLIRMAK                                                  |
| Adı: MURAT                             | Cadde/Sokak/Bulvar/Meydan : KOZA                                      |
| Soyadı : PUSULA                        | Dış Kapı No/Apt. No : 11                                              |
| Doğum Yeri : SAMSUN                    | İç Kapı No : 4                                                        |
| Doğum Tarihi : 27/05/1987              | İI : SAMSUN                                                           |
|                                        | İlçe : Çarşamba                                                       |
|                                        |                                                                       |
| İletişim Bilgileri                     | İletişim Adresi Bilgileri                                             |
| Unvanı : Sistem Mühendisi              | Ülke : Türkiye                                                        |
| <b>GSM :</b> +90 (123) 456 78 90       | il : Samsun                                                           |
| Eposta Adresi : murat@sirketadiniz.com | İlçe : Çarşamba                                                       |
| Sabit Telefon No : +90 (123) 456 78 90 | Adres (Mahalle, Cadde, Sokak, Dış-İç Kapı No) : Yeşilırmak Mahallesi, |
| Kep Adresi : -                         | Koza Sokak 11/4                                                       |
|                                        |                                                                       |
|                                        |                                                                       |
|                                        |                                                                       |
| 🗲 Geri                                 |                                                                       |
|                                        |                                                                       |

Girilen bilgilerin doğruluğu kontrol edilir ve doğru ise **Onaylıyorum** butonuna tıklanır.

TEBRİKLER E-TEBLİGAT BAŞVURUNUZ OLUŞTURULMUŞTUR.

E-tebligat kayıt başvurunuz başarılı bir şekilde alınmıştır. E-devlet bilgileriniz ile sisteme giriş yapabilmek için Hesaba Gir düğmesine tıklayınız. Daha fazla bilgi için lütfen buraya tıklayınız.

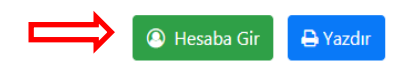

| Ad Soyad      | AT PUSULA                                        |  |
|---------------|--------------------------------------------------|--|
| Unvan         | m Mühendisi                                      |  |
| GSM           | (123) 456 78 90                                  |  |
| E-posta       | at@sirketadiniz.com                              |  |
| Telefon       | (123) 456 78 90                                  |  |
| Kep Adresi    |                                                  |  |
| İletişim Adre | ırmak Mahallesi, Koza Sokak 11/4 Çarşamba/Samsun |  |
| Başvuru Taril | 2.2019                                           |  |
|               |                                                  |  |

Kaydın başarılı bir şekilde tamamlanmasıyla yukarıdaki ekran gelecektir. UETS Hesabınızla E-devlet Üzerinden oturum açmak için **Hesaba Gir** butonuna basınız. (Bu aşamadan sonra <u>2.Uets Hesabı Oturum</u> <u>Açma</u> adımına geçiniz)

## 1.2. E-İMZA İLE İŞLEM YETKİLİSİ KAYDI OLUŞTURMA

basvuru.etebligat.gov.tr adresine ulaşıldığında aşağıdaki ekran açılmaktadır.

### <u>1.adım:</u>

| Lütfen size uygun işlem tipini seçiniz. |                                  |
|-----------------------------------------|----------------------------------|
| Online Kayıt                            | Ön Başvuru (Gerçek Kişiler İçin) |
| 📥 Bireysel 🖪 şirket işlem yetkilisi     | <b>BIREYSEL</b>                  |
|                                         |                                  |

Açılan ekrandan Online Kayıt alanındaki Bireysel alanına tıklanarak devam edilir.

#### <u>2.adım:</u>

Online Kayıta tıklandığında yukarıdaki ekran açılır ve buradan **Elektronik İmza** butonu tıklanır.

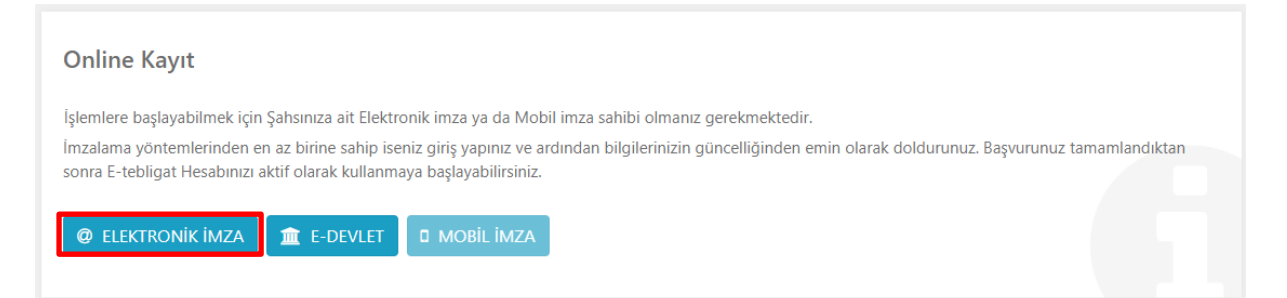

#### <u>3.adım:</u>

#### Elektronik İmza

Şahsınıza ait elektronik imza kartınız ile kimliğiniz doğrulandıktan sonra işlemlerinize başlayabilirsiniz.

1. T.C. kimlik numaranızı ilgili alana yazınız ve "Devam Et" butonuna basınız.

2. Kayıt işleminde kullanılacak olan UETS e-İmza Uygulamasını indirerek çalıştırınız. (Daha önce indirdiyseniz tekrar indirmenize gerek yoktur.) Uygulamayı indirmek için tıklayınız

3. Ekranda çıkan Elektronik İmza İşlem Numarasını UETS e-İmza Uygulamasına giriniz. (Kopyala butonunu kullanabilirsiniz.)

4. İmzalama işlemini UETS e-İmza Uygulamasındaki yönergeleri takip ederek gerçekleştiriniz.

| 2     | 12345678901                                                         | ⇒ | Devam Et |
|-------|---------------------------------------------------------------------|---|----------|
| Serti | kanızın tanımlı olduğu T.C. kimlik numarası olduğuna dikkat ediniz. |   |          |
| 1     | lem Numarası :<br>98311 省                                           | ( | ጋ 4:24   |

2.maddede yer alan UETS e-imza uygulaması indirilir ve TC Kimlik No alanına TC kimlik No yazılır daha sonra **Devam Et** butonuna tıklanır ve çıkan işlem numarası yanında bulunan kopyalama butonu ile kopyalanır.

<u>4.adım:</u>

| × Do you want to run this application?                                                                                                    |                                                                       |            |                                      |  |  |
|----------------------------------------------------------------------------------------------------|-----------------------------------------------------------------------|------------|--------------------------------------|--|--|
|                                                                                                    |                                                                       | Name:      | PTT UETS Signer API                  |  |  |
|                                                                                                    | Ð                                                                     | Publisher: | POSTA VE TELGRAF TESKILATI A.S. GENE |  |  |
|                                                                                                    |                                                                       | Location:  | https://apipp.etebligat.gov.tr       |  |  |
| This application will run with unrestricted access which may put your computer and personal<br>information at risk. Run this application only if you trust the location and publisher above. |                                                                       |            |                                      |  |  |
| 🗌 Do n                                                                                                    | Do not show this again for apps from the publisher and location above |            |                                      |  |  |
| More Information                                                                                                    |                                                                       |            |                                      |  |  |

Uygulamayı indirdikten sonra açtığımızda yukarıdaki ekran karşımıza çıkar ve bu ekranda **Run** butonuna tıklanır.

#### <u>5.adım:</u>

| 실 UETS v1.0.1                                                                                             | 17                                                                                                    |                                                                                                    | _                                 |                         | ×   |
|----------------------------------------------------------------------------------------------------|----------------------------------------------------------------------------------------------------|----------------------------------------------------------------------------------------------------|-----------------------------------|-------------------------|-----|
| * İşlem yapı<br>1-) İnternet<br>giriniz.<br>2-) "Gönder<br>3-) İmzalan<br>4-) Sertifika<br>5-) "İleri" bı | madan önce bilgisayarınızın<br>t arayıcısında kopyaladığın<br>" butonuna tıklayınız.<br>acak bilgiler sağdaki kutuy:<br>a listesinde sertifika seçili d<br>utonu ile imzalama işlemini l | tarih ve saatinin doğı<br>ız işlem numarasını "K<br>a gelecektir.<br>eğil ise seçiniz.<br>başlatınız. | ru olduğundan<br>iodu Yapıştır" t | emin olun<br>butonu ile | uz. |
| İşlem Kodu                                                                                                | 300019                                                                                                    |                                                                                                    | Kodu                              | Yapıştır                |     |
|                                                                                                    | * Tarayıcıda gördüğünüz işi                                                                                                    | lem kodunu giriniz.                                                                                   | G                                 | onder                   |     |
| Akıllı Kart L                                                                                             | istesi                                                                                                    | İmzalanaca                                                                                            | k Bilgi Özeti                     |                         |     |
| AKIS                                                                                                    | URAT PUSULA                                                                                                    |                                                                                                    |                                   |                         |     |
| Ad Soyad : M                                                                                              | IURAT PUSULA                                                                                                    |                                                                                                    |                                   |                         |     |
| T.C. Kimlik No                                                                                            | <b>12345678901</b>                                                                                                    |                                                                                                    |                                   |                         |     |
| Sertifika Bitiş                                                                                           | ; Tarihi : 02.01.2021                                                                                                    |                                                                                                    |                                   |                         |     |
| Sertifikayı Ve                                                                                            | ren: TÜRKTRU                                                                                                    | 🗌 Üste Tut                                                                                            | İptal İle                         | eri                     |     |

UETS e-imza ekranında İşlem Kodu alanına 3.adımdaki İşlem Kodu, **Kodu Yapıştır** butonuna tıklanarak yapıştırılır.

Kopyalama işleminden sonra **Gönder** butonuna tıklanır.

<u>6.adım:</u>

| 실 UETS v1.0.1                                                                                                    | 17                                                                                                    |                                                                                                    | - 🗆 X                                                 |
|----------------------------------------------------------------------------------------------------|----------------------------------------------------------------------------------------------------|----------------------------------------------------------------------------------------------------|-------------------------------------------------------|
| <ul> <li>İşlem yapr</li> <li>1-) İnternet</li> <li>giriniz.</li> <li>2-) "Gönder'</li> <li>3-) İmzalana</li> <li>4-) Sertifika</li> <li>5-) "İleri" bu</li> </ul> | nadan önce bilgisayarınızın<br>tarayıcısında kopyaladığın<br>butonuna tıklayınız.<br>acak bilgiler sağdaki kutuy.<br>listesinde sertifika seçili d<br>ıtonu ile imzalama işlemini l | tarih ve saatinin doğr<br>ız işlem numarasını "K<br>a gelecektir.<br>eğil ise seçiniz.<br>başlatınız.                                                                                                    | u olduğundan emin olunuz.<br>odu Yapıştır" butonu ile |
| İşlem Kodu                                                                                                    | 300019                                                                                                    |                                                                                                    | Kodu Yapıştır                                         |
| :                                                                                                    | * Tarayıcıda gördüğünüz işi                                                                                                    | lem kodunu giriniz.                                                                                                    | Gönder                                                |
| Akıllı Kart Li                                                                                                    | istesi                                                                                                    | İmzalanacal                                                                                                    | k Bilgi Özeti                                         |
| AKIS<br>MURAT PUSULA<br>Sertifika Yenile                                                                                                    |                                                                                                    | Posta ve Telgraf Teşkilatı A.Ş.<br>tarafından sağlanan E-Tebligat hesabına,<br>06/12/2018 tarih ve 30617 sayılı Resmî<br>Gazete'de yayımlanan Ulusal Elektronik<br>Tebligat Sistemine İlişkin Usul Ve Esaslar<br>Hakkında Yönetmelik'in 16'ıncı<br>maddesinin (1)'inci fikrasının b) bendi<br>uyarınca Posta ve Telgraf Teşkilatı A.Ş.<br>tarafından sunulan güvenli kimlik<br>doğrulama sistemini kullanarak<br>22/02/2019 tarih ve saat 11:16:01<br>itibarıyla elektronik imzam ile online<br>başvuru yapacağımı kabul ve taahhüt |                                                       |
| T.C. Kimlik No                                                                                                    | : 12345678901                                                                                                    | ederim.                                                                                                    |                                                       |
| Sertifika Bitiş                                                                                                    | Tarihi : 02.01.2021                                                                                                    |                                                                                                    |                                                       |
| Sertifikayı Ve                                                                                                    | ren: TÜRKTRU                                                                                                    | 🗌 Üste Tut                                                                                                    | Ileri                                                 |

İmzalanacak Bilgi Özeti okunduktan sonra işleme devam etmek için İleri butonuna tıklanır.

### <u>7.adım:</u>

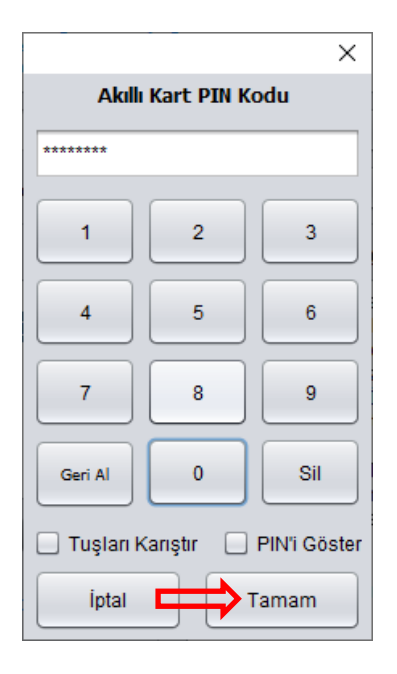

E-imzanıza ait PIN kodu girilerek Tamam butonuna basılır ve imzalama işlemi tamamlanır.

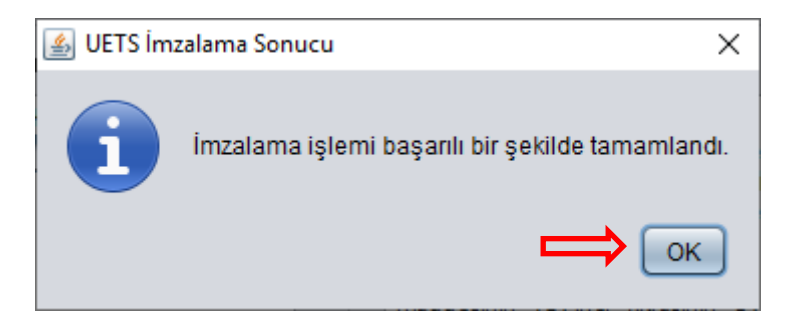

İmzalama işleminin başarılı bir şekilde gerçekleştiğine dair yukarıdaki mesaj kutusu çıkar buradan **OK** butonuna basılır.

İşlem Yetkilisinin mevcutta bir hesabı var ise tarayıcıda aşağıdaki gibi bir mesaj çıkar.

🛕 Kişi sistemde zaten mevcut.

Kişinin daha önce bir hesabı yok ise, aşağıdaki gibi devam edecektir.

Bu aşamadan sonraki işlemler e-imza, e-devlet ve mobil imza için aynı şekilde devam etmektedir.

| Nüfus Bilgileri İletişim Bilgileri |                           |  |  |  |
|------------------------------------|---------------------------|--|--|--|
| Nüfus Bilgileri                    |                           |  |  |  |
| T.C. Kimlik No                     |                           |  |  |  |
| # 12345678901                      |                           |  |  |  |
| Adı                                | Soyadı                    |  |  |  |
| La MURAT                           | PUSULA                    |  |  |  |
| Doğum Yeri                         | Doğum Tarihi              |  |  |  |
| SAMSUN                             | 27/05/1987                |  |  |  |
| Baba Adı                           | Ana Adi                   |  |  |  |
| ALI ALI                            | AYŞE                      |  |  |  |
| ii                                 | İlçe                      |  |  |  |
| SAMSUN                             | ÇARŞAMBA                  |  |  |  |
| Mahalle/Köy                        | Cilt No.                  |  |  |  |
| V YEŞİLIRMAK                       | # 1                       |  |  |  |
| Aile Sıra No.                      | Birey Sıra No.            |  |  |  |
| # 1                                | # 11                      |  |  |  |
|                                    |                           |  |  |  |
|                                    |                           |  |  |  |
| Kayıtlı Adres Bilgileri            |                           |  |  |  |
| Mahalle                            | Cadde/Sokak/Bulvar/Meydan |  |  |  |
| V YEŞİLIRMAK                       | V KOZA SK.                |  |  |  |
| Dış Kapı No/Apt. No                | İç Карı No                |  |  |  |
| # 11                               | # 4                       |  |  |  |
| İI                                 | İlçe                      |  |  |  |

ÇARŞAMBA

Köy **Q** 

0

Yurtdışı Şehir

Kayıt Formu ekranında Nüfus Bilgileri alanı eksiksiz doldurulur ve **Devam** butonuna tıklanır.

SAMSUN

9

Bucak

0

9

🗲 GERİ

Yurtdışı Ülke

DEVAM ET

E

| Nüfus Bilgileri İletişim Bilgileri                                                                                                    |                   |                  |                              |     |   |
|----------------------------------------------------------------------------------------------------|-------------------|------------------|------------------------------|-----|---|
| İletişim Bilgileri                                                                                                    |                   |                  |                              |     |   |
| Unvanı *                                                                                                    |                   |                  |                              |     |   |
| Sistem Mühendisi                                                                                                    |                   |                  |                              | v   |   |
| Sabit Telefon No                                                                                                    |                   | Kep Adresi       |                              |     | _ |
| € +90                                                                                                    |                   | ornek@eposta.com |                              |     |   |
| GSM *                                                                                                    |                   | E-posta Adresi * |                              |     |   |
| ☐ +90                                                                                                    |                   | murat@sirketad   | liniz.com                    |     | ] |
|                                                                                                    |                   |                  |                              |     | - |
| Diletişim Adresi Bilgileri (İletişim İçin Bululıke *         Ülke *         Türkiye         Adres (Mahalle, Cadde, Sokak, Dış-İç Kapı No) *         Yeşilırmak Mahallesi, Koza Sokak 11/4 | il *       Samsun | Ŧ                | İlçe *<br>Q         Çarşamba | 3 * | ] |
|                                                                                                    |                   |                  |                              |     | 0 |

İletişim Bilgileri alanı da eksiksiz doldurulduktan sonra sağ alt köşede bulunan Güvenlik Kodu girilir ve **Başvur** butonuna tıklanır.

| A  |  |
|----|--|
| L) |  |
| -  |  |

#### Başvuru işleminiz henüz tamamlanmadı!

Bu sayfada, doldurduğunuz başvuru bilgileri görüntülenir. Lütfen bilgilerinizi kontrol ediniz. Bilgilerinizde değişiklik yapmak için sayfanın en altında yer alan "Geri" düğmesine tıklayınız. Başvuru işlemini tamamlamak için de sayfanın en altında yer alan "Onaylıyorum" düğmesine tıklayınız.

| Kayıtlı Adres Bilgileri                                               |
|-----------------------------------------------------------------------|
| Mahalle : YEŞİLIRMAK                                                  |
| Cadde/Sokak/Bulvar/Meydan : KOZA                                      |
| Dış Kapı No/Apt. No : 11                                              |
| İç Kapı No : 4                                                        |
| II : SAMSUN                                                           |
| İlçe: Çarşamba                                                        |
|                                                                       |
| İletişim Adresi Bilgileri                                             |
| Ülke : Türkiye                                                        |
| İl : Samsun                                                           |
| İlçe : Çarşamba                                                       |
| Adres (Mahalle, Cadde, Sokak, Dış-İç Kapı No) : Yeşilırmak Mahallesi, |
| Koza Sokak 11/4                                                       |
|                                                                       |
|                                                                       |
|                                                                       |
|                                                                       |
|                                                                       |

Girilen bilgilerin doğruluğu kontrol edilir ve doğru ise **Onaylıyorum** butonuna tıklanır.

TEBRİKLER E-TEBLİGAT BAŞVURUNUZ OLUŞTURULMUŞTUR.

E-tebligat kayıt başvurunuz başarılı bir şekilde alınmıştır. E-devlet bilgileriniz ile sisteme giriş yapabilmek için Hesaba Gir düğmesine tıklayınız. Daha fazla bilgi için lütfen <mark>buraya tıklayınız</mark>.

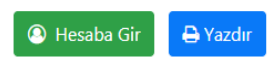

| Ad Soyad        | : | MURAT PUSULA                                          |
|-----------------|---|-------------------------------------------------------|
| Unvan           | : | Sistem Mühendisi                                      |
| GSM             | ; | +90 (123) 456 78 90                                   |
| E-posta         | : | murat@sirketadiniz.com                                |
| Telefon         | ; | +90 (123) 456 78 90                                   |
| Kep Adresi      | : | -                                                     |
| İletişim Adresi | : | Yeşilırmak Mahallesi, Koza Sokak 11/4 Çarşamba/Samsun |
| Başvuru Tarihi  | : | 22.02.2019                                            |
|                 |   |                                                       |

Kaydın başarılı bir şekilde tamamlanmasıyla yukarıdaki ekran gelecektir. (Bu aşamadan sonra <u>2.Uets</u> <u>Hesabi Oturum Açma</u> adımına geçiniz)

### Portal üzerinden kayıt oluşturulmak istenirse;

| far e         |                        |             |
|---------------|------------------------|-------------|
|               |                        |             |
|               |                        |             |
| Yeni Sifre Al |                        | Giris       |
|               |                        |             |
|               |                        |             |
| Aşağıda       | ki yöntemlerden birini | Kullanarak. |

portal.etebligat.gov.tr adresinden e-devlet veya e-imza butonu tıklanır.

Bundan sonraki adımlar Online Kayıt ile aynıdır.

Hesaba Gir

## 2. UETS HESABI OTURUM AÇMA YÖNTEMLERİ

Kayıt işlemi başarılı bir şekilde tamamlandıktan sonra e-devlet veya e-imza ile Ulusal Elektronik Tebligat Sistemi' ne <u>www.etebligat.gov.tr</u> veya <u>portal.etebligat.gov.tr</u> adresinden ulaşılabilmektedir.

### 2.1. E-Devlet İle;

-

| ULISAL ELEKTRONIK TEBULGAR SİSTEMİ | Hesaba Gir                                                       |
|------------------------------------|------------------------------------------------------------------|
|                                    | TC Kimlik No *                                                   |
|                                    | Şifre -                                                          |
| Ulusal Elektronik Tebligat Sistemi |                                                                  |
|                                    | Şifremi Unuttum / Yeni Şifre Al                                  |
|                                    | Aşağıdaki yöntemlardan birini ka<br>da hasabiniza giriş yapabili |
|                                    | E-Devlet E-imza                                                  |
| e 2017USTS Giziliik Yasal Natigim  |                                                                  |

UETS hesabı olan müşteri portal ekranından yukarıda gösterilen **E-devlet** butonuna tıklar.

| ş Yapılacak Adres<br>ş Yapılacak Uygulama        | https://api.eteblig<br>PTT e-Tebligat                 | at.gov.tr/v1/auth              | /_edevlet                    |                             |
|--------------------------------------------------|-------------------------------------------------------|--------------------------------|------------------------------|-----------------------------|
| e-Devlet Şifresi                                 | 📴 Mobil İmza                                          | 🔏 e-İmza                       | त्वस T.C. Kimlik Kartı       | 📻 İnternet Bankacılığı      |
| .C. Kimlik Numaranızı v<br>debilirsiniz. 🕠 e-Dev | e e-Devlet Şifrenizi kull<br>let Şifresi Nedir, Nasıl | anarak kimliğiniz d<br>Alınır? | loğrulandıktan sonra işlemin | ize kaldığınız yerden devam |
| T.C. Kimlik No                                   | Sanal Kla                                             | vye 🐠 Yazarken                 | Gizle                        |                             |
| e-Devlet Şifresi                                 |                                                       |                                |                              |                             |
|                                                  | Sanal Kla                                             | vye 🔒 şifremi U                | Inuttum                      | _                           |

20

Mobil Imza

E-devlet butonuna tıklayınca e-devlet sayfasına yönlendirilir. TC Kimlik Numarası ve e-devlet şifresi ile sisteme giriş yapılır.

Sisteme giriş yapıldıktan sonra Ulusal Elektronik Tebligat Sistemi arayüz ekranı açılır. (Bu aşamadan sonra <u>3. Sisteme Giriş Yaptıktan Sonra Yapılacak İşlemler</u> adımına geçiniz.)

2.2. E-İmza İle;

|                                    | Hesaba Gir                                                                       |
|------------------------------------|----------------------------------------------------------------------------------|
|                                    | TC Kimlik No *                                                                   |
|                                    | Şifre *                                                                          |
| Ulusal Elektronik Tebligat Sistemi |                                                                                  |
|                                    | Şifremi Unuttum / Yeni Şifre Al                                                  |
|                                    | Agağıdaki yöntemlardan birini kullanarak<br>da hesabirniza girliş yapabilininiz. |
|                                    | E-Devlet E-imza Mobil imza                                                       |
|                                    |                                                                                  |

UETS hesabı olan müşteri portal ekranından yukarıda gösterilen E-imza butonuna tıklar.

## E-İmza ile Hesaba Gir

1. T.C. kimlik numaranızı ilgili alana yazınız ve Devam Et butonuna basınız.

2. İmzalama işləmində kullanılacak olan PTT E-Təbligat e-İmza Uygulamasını indirerək çalıştırınız. (Daha öncə indirdiysəniz tekrar indirmənizə gərək yoktur.) Uygulamayı indirmək için tıklayınız

3. Ekranda çıkan Elektronik İmza İşlem Numarasını PTT E-Tebligat e-İmza Uygulamasına giriniz.(Kopyala yardım butonunu kullanabilirsiniz.)

4. imzalama işlemini PTT E-Təbligat e-imza Uygulamasındaki yönərgələri takip ədərək gərçəkləştiriniz.

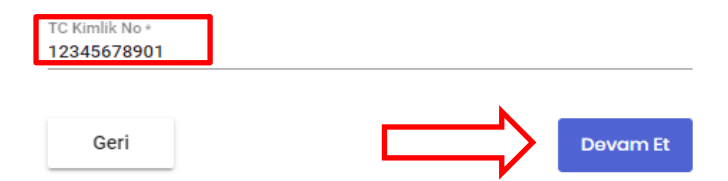

E-imza butonu tıklanınca karşımıza yukarıdaki ekran açılır. Ekranda yer alan "Uygulamayı indirmek için tıklayınız" linkine basılarak uygulama indirilir. TC Kimlik No alanına TCKN girilir ve **Devam Et** butonuna basılır. Bu şekilde sistem işlem numarası oluşturur.

| işlem Numarası :<br>198598 🗋                                                                                                    | 04:55                |
|----------------------------------------------------------------------------------------------------|----------------------|
|                                                                                                    | İptal                |
| S UETS v1.0.17                                                                                                    | - 🗆 🗙                |
| <ol> <li>İnternet tarayıcısında kopyaladığınız işlem numa<br/>giriniz.</li> <li>"Gönder" butonuna tıklayınız.</li> <li>"Gönder" butonuna tıklayınız.</li> <li>İmzalanacak bilgiler sağdaki kutuya gelecektir.</li> <li>Sertifika listesinde sertifika seçili değil ise seçini<br/>5-) "İleri" butonu ile imzalama işlemini başlatınız.</li> </ol> | z.                   |
| İşlem Kodu 300019                                                                                                    | Kodu Yapıştır        |
| * Tarayıcıda gördüğünüz işlem kodunu g                                                                                                    | iriniz. Gönder       |
| Akıllı Kart Listesi İmza                                                                                                    | ılanacak Bilgi Özeti |
| AKIS MURAT PUSULA Sertifika Yenile                                                                                                    |                      |
| Ad Soyad : MURAT PUSULA                                                                                                    |                      |
| T.C. Kimlik No: 12345678901                                                                                                    |                      |
| Sertifika Bitiş Tarihi : 02.01.2021                                                                                                    |                      |
| Sertifikayı Veren : TÜRKTRU ÜSte                                                                                                    | Tut İptal İleri      |

İndirilen uygulama çalıştırıldığında yukarıdaki gibi e-imza bilgilerini gösterir. Oluşturulan işlem numarası **İşlem Kodu** alanına (2) kopyalanır. **Gönder** butonuna tıklanır.

| 실 UETS v1.0.17                                                                                                    |                                                                                                    |                                                                                                    | _                                                                                                    |                                                                                                    | ×                                                                                                    |
|----------------------------------------------------------------------------------------------------|----------------------------------------------------------------------------------------------------|----------------------------------------------------------------------------------------------------|----------------------------------------------------------------------------------------------------|----------------------------------------------------------------------------------------------------|----------------------------------------------------------------------------------------------------|
| <ul> <li>* İşlem yapmadan ön</li> <li>1-) İnternet tarayıcıs</li> <li>giriniz.</li> <li>2-) "Gönder" butonun</li> <li>3-) İmzalanacak bilgi</li> <li>4-) Sertifika listesind</li> <li>5-) "İleri" butonu ile i</li> </ul> | ce bilgisayarınızın t<br>ında kopyaladığınız<br>a tıklayınız.<br>ler sağdaki kutuya<br>e sertifika seçili de<br>mzalama işlemini b | tarih ve saatinin doğr<br>ı işlem numarasını "Kı<br>gelecektir.<br>ğil ise seçiniz.<br>aşlatınız.                                                                                                    | u olduğundan<br>odu Yapıştır"                                                                                                    | emin olur<br>butonu ile                                                                                                    | <b>1UZ.</b>                                                                                           |
| İşlem Kodu 300019                                                                                                    | •                                                                                                    |                                                                                                    | Kodu                                                                                                    | Yapıştır                                                                                                    |                                                                                                    |
| * Tarayıc                                                                                                    | ıda gördüğünüz işle                                                                                                    | em kodunu giriniz.                                                                                                    | G                                                                                                    | önder                                                                                                    |                                                                                                    |
| Akıllı Kart Listesi                                                                                                    |                                                                                                    | İmzalanacal                                                                                                    | k Bilgi Özeti                                                                                                    | i                                                                                                    |                                                                                                    |
| AKIS<br>MURAT PU<br>Sertifika<br>Ad Soyad : MURAT PU                                                                                                    | Yenile<br>SULA                                                                                                    | Posta ve T<br>tarafından sağla<br>06/12/2018 tar<br>Gazete'de yayır<br>Tebligat Sistem<br>Hakkında Y<br>maddesinin (1)<br>uyarınca Posta<br>tarafından su<br>doğrulama<br>22/02/2019 ta<br>itibarıyla elektr<br>başvuru yapaca<br>ederim. | ielgraf Teş<br>nan E-Teblig<br>ih ve 30617<br>mlanan Uluss<br>ine İlişkin Us<br>önetmelik'in<br>finci fikrasını<br>ve Telgraf 1<br>nulan güv<br>sistemini<br>irih ve saa<br>onik imzam<br>ğımı kabul | jkilati /<br>at hesab<br>/ sayılı Re<br>al Elektru<br>ul Ve Esa<br>16<br>n b) be<br>reşkilati /<br>renli ki<br>kullan;<br>t 11:16<br>ile on<br>ve taah | A.Ş.<br>Ina,<br>Ismî<br>onik<br>Islar<br>Inci<br>Inci<br>Inci<br>Inci<br>Inci<br>Inci<br>Inci<br>Inci |
| T.C. Kimlik No : 12345                                                                                                    | 678901                                                                                                    |                                                                                                    |                                                                                                    |                                                                                                    |                                                                                                    |
| Sertifikayı Veren : TÜ                                                                                                    | RKTRU                                                                                                    | 🗌 Üste Tut                                                                                                    | İptal İl                                                                                                    | eri 🗲                                                                                                    |                                                                                                    |

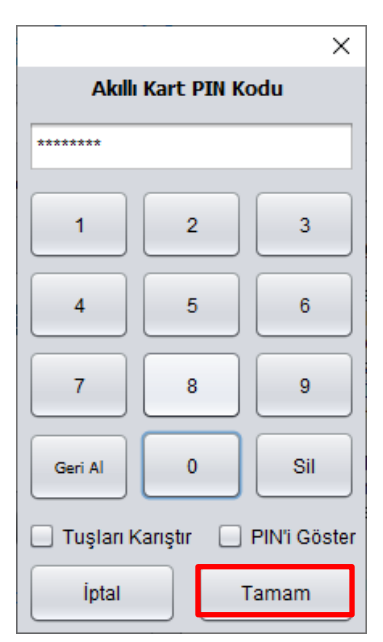

Gönder butonuna bastıktan sonra **Akıllı Kart PIN Kodu** ekranı açılır. Kullanıcı e-imza PIN Kodunu ilgili alana girer ve **Tamam** butonuna basılır.

**Akıllı Kart PIN Kodu** girildikten sonra yönlendirme ekranı açılır ve işlemin başarılı bir şekilde tamamlandığını bildiren sonuç ekranı gelir. OK butonuna bastıktan sonra uygulama kapanır ve UETS hesabı arayüzü görüntülenir.

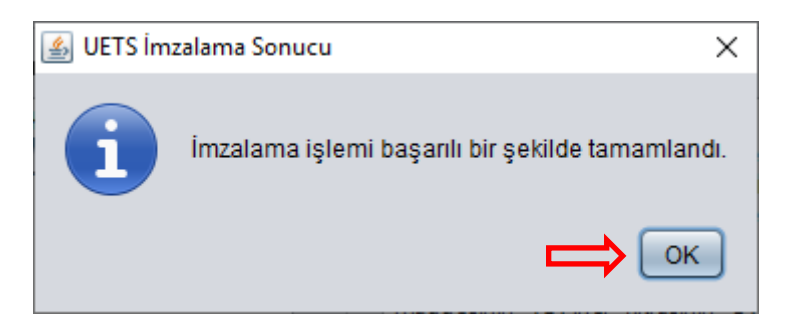

Burada hata gelirse, e-imza PIN'ini doğru girdiğinizden emin olunuz. Hata devam ederse, Java uygulaması için teknik destek almanız gerekebilir. (Bu aşamadan sonra <u>3. Sisteme Giriş Yaptıktan Sonra Yapılacak İşlemler</u> adımına geçiniz.)

## 2.3. TC Kimlik ve Şifre ile; (İLK GİRİŞTEN SONRAKİ GİRİŞLER İÇİN BU YÖNTEM KULLANILACAKTIR)

Hesaha Gir

|                                       | Giri     |
|---------------------------------------|----------|
|                                       | -        |
| We wanted a state of the state of the | lloperet |
|                                       |          |

UETS Hesabı olan müşteri TC Kimlik Numarası ile ilk girişlerinde Yeni Şifre Al butonuna tıklar.

## Şifre İşlemleri

İşleminizi gerçekleştirmek için gerekli alanları doldurunuz.

| TC Kimlik No *<br>12345678901 |       |
|-------------------------------|-------|
| Cen Telefonu *                |       |
| € • 01234567890               |       |
|                               |       |
| Geri                          | ileri |

Bu ekranda TC Kimlik No ve doğrulanmış Cep Telefonu girilir. **İleri** butonuna tıklanır.

|                                       | Şifre İşlemleri                                                                        |
|---------------------------------------|----------------------------------------------------------------------------------------|
| +90.505***<br>gönderilmi<br>doldurunu | ••77 numaralı cep telefonuna sms kodu<br>iştir. Lütfen aşağıda yer alan alanları<br>z. |
| # SMS Kodu:                           | 123456                                                                                 |
| â Şifre                               |                                                                                        |
| 🔒 Şifre Tekrarı:                      |                                                                                        |
| Geri                                  | Gönder                                                                                 |

Cep telefonuna gelen SMS Kodu en üstteki kısma girilir. Daha sonra belirlenecek yeni şifre iki alana da girilerek işlem tamamlanır. Burada dikkat edilmesi gereken şifre en az 6 karakter olmalı ve içerisinde mutlaka en az bir harf ve sayı olmalı. (Şifre alabilmek için e-imza veya e-devlet ile girişte mutlaka cep

telefonunun doğrulanmış olması gerekir) (Bu aşamadan sonra <u>3.Sisteme Giriş Yaptıktan Sonra</u> <u>Yapılacak İşlemler</u> adımına geçiniz)

## **3. SİSTEME İLK DEFA GİRİŞ YAPTIKTAN SONRA YAPILACAK İŞLEMLER** 3.1. CEP TELEFONU VE E-POSTA DOĞRULAMA

Sisteme ilk giriş yaptıktan sonra karşınıza aşağıdaki gibi bir ekran çıkmaktadır.

|            |                                                                                              | MURAT PUSULA Oturumu Kapat                                                    |
|------------|----------------------------------------------------------------------------------------------|-------------------------------------------------------------------------------|
| 者 Anasayfa | E-posta adresiniz doğrulanmamıştır. Lütfen doğrulamak için tıkk                              | syiniz.                                                                       |
|            | Cep telefonu numaranız doğrulanmamıştır. Lütfen doğrulamak i                                 | çin tıklayınız.                                                               |
|            | Hoşgeldiniz <b>Sn. MURAT PUSULA</b> <u>Yetkili olmak istediğiniz şirketi buradan ekley</u> ı | ebilirsiniz.                                                                  |
|            | Duyurular                                                                                    | Haberler                                                                      |
|            | 01.02.2019 O DENEEM<br>17:58 DENEEDENEEDENEEDENEEDENEEDENEEDENEEDEN                          | 22.01.2019 O DENEME<br>10:57 DENEMEDENEMEDENEMEDENEMEDENEMEDE<br>Devamini oku |

Bu ekranda öncelikli olarak yapmanız gereken işlem cep telefonu ve e-posta adresinin doğrulamalarını yapmanızdır. Doğrulama ekranına gitmeniz için kırmızı alandaki yazılara tıklamanız yeterli olacaktır.

(Bir sonraki girişlerinizde yeni şifre alabilmek ve tebligat geldiğinde cep telefonu ve e-posta adresinize mesaj alabilmek için bu adımı <u>atlamamanız</u> gereklidir.)

| 8                                                  | Hesap Bilgileri                                                                                                    | X Vazgeç 🗄 Kaydet |
|----------------------------------------------------|----------------------------------------------------------------------------------------------------|-------------------|
| MURAT PUSULA<br>TC. Kimilik Numarası : 12345678999 | J Sabit Telefon Contract Contract Contr |                   |
| lşlərn Yetidilisi                                  | Cep Telefon Cep Telefon Numaranızı Giriniz                                                                                                    |                   |
| Hesap Bilgileri                                    | Doğrulamayı yapabilmeniz için öncelikle numarayı kaydetmeni                                                                                                    | iz gerekmektedir. |
| Lill Hesap Hareketleri                             | 🖀 E-posta                                                                                                    |                   |
| Şifre Değişikliği                                  | E-posta adresiniz doğrulanmamıştır.                                                                                                    | Doğrula           |
| Yetkili Olduğu Hesaplar                            |                                                                                                    | ,                 |
| 🎒 İstek ve Şikayetler                              | @ Kep Adresi                                                                                                    |                   |
| Sözleşmeler                                        | Unvan                                                                                                    |                   |
| Lancı Tercihleri                                   |                                                                                                    |                   |

Cep Telefonu ve e-postanızı yazdıktan sonra **Doğrula** butonlarını kullanarak sırasıyla cep telefonu ve eposta adresinizi doğrulayabilirsiniz.

| D Telefon Numarc                | ısı Doğrulama                                                                                                    | )       |
|---------------------------------|----------------------------------------------------------------------------------------------------|---------|
| +90.123456789<br>gelen sms kodu | 🛿 telefon numarası doğrulanmamıştır. Telefon numaranızı doğrulamak için telefo<br>.ınu girerek doğrulama işlemini tamamlayınız. | onunuza |
| # Kod                           |                                                                                                    |         |
|                                 |                                                                                                    | 02:5    |
|                                 | Kapat                                                                                                    | Gönder  |

Doğrulama işlemleri yapıldıktan sonra sms ve cep telefonu bildirimleri açılması durumunda hesaba düşen tebligatlarla ilgili sms ve e-posta bildirimleriniz gelmeye başlayacaktır.

### 3.2. YETKİLİLİK DURUMUNU KONTROL ETME

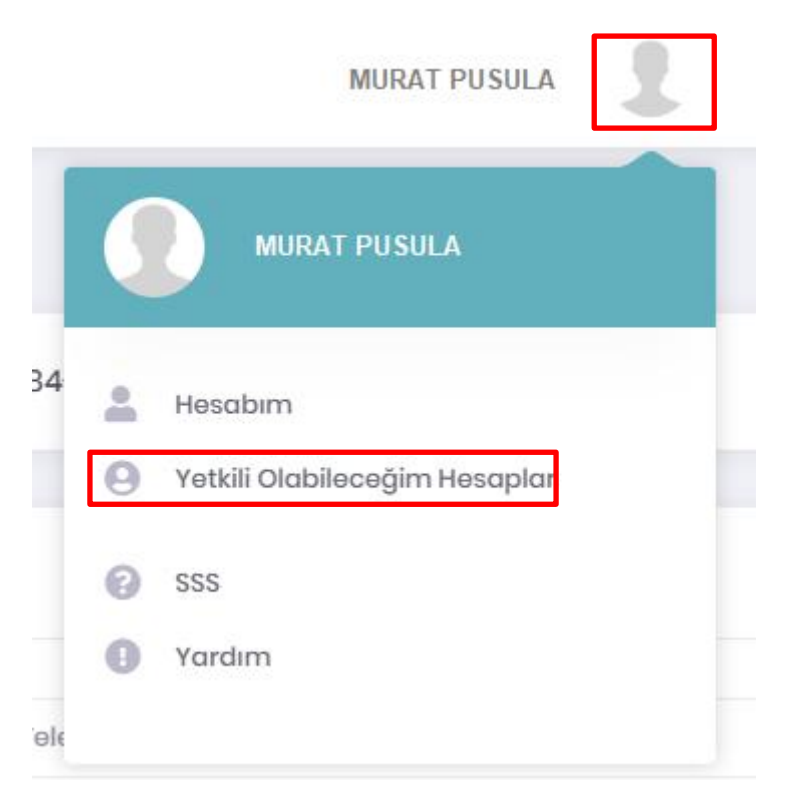

Şirketinizi ekleyebilmeniz için, öncelikle UETS Portalinde sağ üst kısımdan **Yetkili Olabileceğim Hesaplar** alanına tıklayarak, yetkilisi olduğunuz tüzel kişilik hesapları listelemelisiniz.

Yetkili Olabileceğim Hesaplar Vergi Numarası Firma Adı 7340472624 PUSULA İLETİŞİM BİLİŞİM İNTERNET SANAYİ VE TİCARET LİMİTED ŞİRKETİ Aktivasyon Bekliyor Yetkili Olarak Atan

Eğer yetkili olduğunuz bir hesap mevcut ise listelenecektir. Yetkilisi olarak işlem yapmak istediğiniz şirketin sağ tarafında bulunan Yetkili Olarak Atan düğmesine tıklamalısınız.

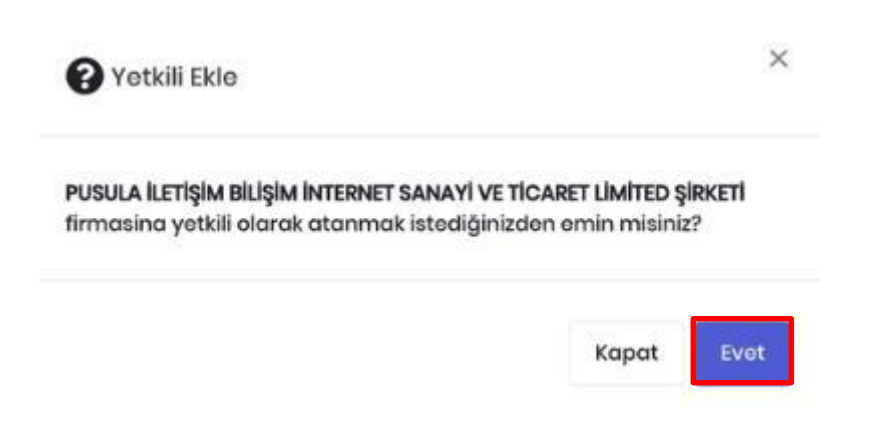

Çıkan onay mesajı için **Evet** butonunu tıklanmalıdır.

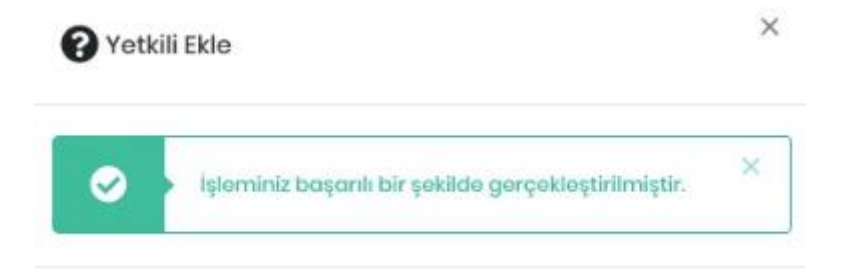

Yetkili Ekleme işleminizi başarı ile gerçekleştiğine dair bir başarı mesajı çıkacaktır.

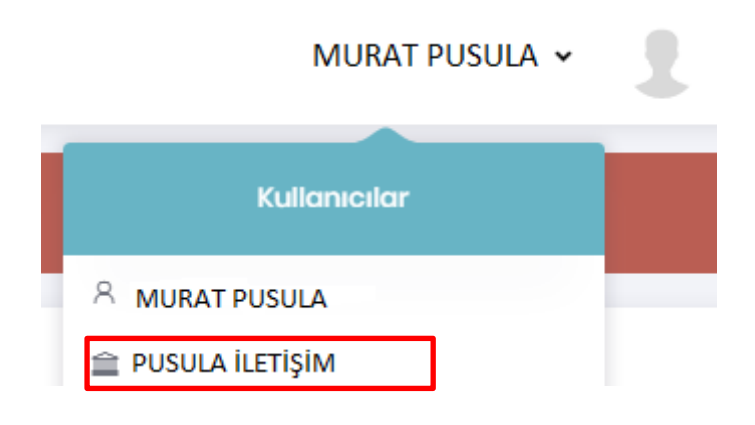

Yetkili olarak atandıktan sonra, artık söz konusu şirket hesabı aktif olacak ve e-tebligat alımı yapılabilecektir.

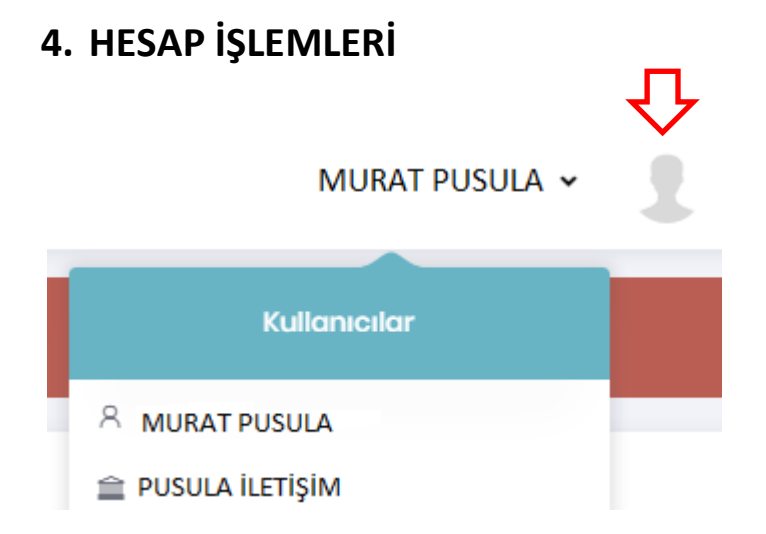

Ekranın sağ üst köşesinde bulunan profil resmine tıkladığımızda hesabımıza ait işlemleri yapacağımız **Hesabım** butonu çıkar.

### 4.1. Hesap Bilgileri

|       |                                                   |                       |                                                                       | ፈኑ                |
|-------|---------------------------------------------------|-----------------------|-----------------------------------------------------------------------|-------------------|
|       | 8                                                 | Hesap Bilgileri       |                                                                       | X Vazgoç 🗎 Kaydet |
|       | MURAT PUSULA<br>TC. Kimlik Numarası : 12345678999 | 🦪 Sabit Telefon 🛛 💽 🗸 | Telefon Numaranızı Giriniz                                            |                   |
|       | lışlam Yətkilisi                                  | Cep Telefon           | Cep Telefon Numaranızı Giriniz                                        |                   |
| 0     | Hesap Bilgileri                                   | Doğrul                | amayı yapabilmeniz için öncelikle numarayı kaydetmeniz gerekmektedir. | Doğrula           |
| [.11] | Hesap Hareketleri                                 | 🗱 E-posta             |                                                                       |                   |
| ≙     | Şifre Değişikliği                                 | E-post                | a adresiniz doğrulanmamıştır.                                         | Doğrula           |
| Θ     | Yetkili Olduğu Hesaplar                           |                       |                                                                       |                   |
| 2     | İstek ve Şikayetler                               | @ Kep Adresi          |                                                                       |                   |
| B     | Sözleşmeler                                       | Unvan                 |                                                                       | *                 |
| 2.    | Kullanıcı Tercihleri                              |                       |                                                                       |                   |

Hesabım butonuna tıkladıktan sonra yukarıdaki Hesap Bilgileri ekranı açılır.

Bu ekrandan MERNIS sisteminden gelen bilgiler görüntülenir.

Bu bilgiler aşağıdaki gibidir:

- Sabit Telefon Numarası
- Faks
- Cep Telefonu (İlk girişte doğrulanmalı)
- E-posta (İlk girişte doğrulanmalı)
- Kep Adresi
- Unvan
- Adres
- ≻ il
- ≻ İlçe

Buradaki bilgileri güncellemek için gerekli değişiklik yapıldıktan sonra sağ üst köşede bulunan **Kaydet** butonuna basılır ve güncelleme (Kayıt) işlemi yapılır.

### 4.2. Hesap Hareketleri

| A<br>MURAT PUSULA                                                                                   | 🖬 Hesap Hareket | tleri |                       |          | P Ara  |
|----------------------------------------------------------------------------------------------------|-----------------|-------|-----------------------|----------|--------|
| TC. Kimiik Numarası : 12345678990<br>Gian Yotkilisi                                                 | Tarih           | Tip   | İşlem                 | Tutar    | Bakiye |
| Hesap Bilgileri                                                                                     |                 |       | Herhangi bir veri bul | unamadı. |        |
| <ul> <li>Şifre Değişikliği</li> <li>Yetkili Olduğu Hesaplar</li> <li>İstek ve Şikayetler</li> </ul> |                 |       |                       |          |        |
| Sözleşmeler                                                                                         |                 |       |                       |          |        |

Hesap Bilgileri ekranından eriştiğimiz Hesap Hareketleri ekranı Hesabınıza ilişkin tüm hareketlerin tek ekranda gösterildiği yerdir.

## 4.3. Şifre Değişikliği

| 8                                                  | a Şifre Değişikliği |           |
|----------------------------------------------------|---------------------|-----------|
| MURAT PUSULA<br>TC. Kimilik Numaraei : 12345678990 | Şifre:              | ø         |
| Apom Tochis                                        | Şifre Tekron:       | ø         |
| Hesap Bilgileri                                    |                     |           |
| Lid Hosap Hareketleri                              |                     |           |
| 🔒 Şifre Değişikliği                                |                     |           |
| 🕒 Vetkili Olduğu Hesaplar                          |                     | El Koydet |
| 🚉 🖉 İstek ve Şikayətlər                            |                     |           |
| Sözleşmeler                                        |                     |           |
| 💁 Kullanıcı Tercihleri                             |                     |           |

**Hesap Bilgileri** ekranından eriştiğimiz **Şifre Değişikliği** menüsünden öncelikle Eski şifremizi daha sonra Yeni Şifre ve Yeni Şifremizi tekrar girerek **Kaydet** butonuna basarak şifre değişikliği yapabiliriz.

### 4.4. Yetkili Olduğu Hesap

| 8                                                 | 😝 Yetkili | Olduğu Hesaplar |                 |                      |                    |
|---------------------------------------------------|-----------|-----------------|-----------------|----------------------|--------------------|
| MURAT PUSULA<br>TG. Kimlik Numarası : 12345678990 | No        | Durum           | Kurum Adı       | E-Tebligat Adresi    | тір                |
| (giorn Yotkilis)                                  | 11111111  | Aktif           | PUSULA İLETİŞİM | 11111-11111-11111    | Ana İşlem Yetkiisi |
| 🕕 Hosap Bilgilori                                 |           |                 |                 |                      |                    |
| 🔝 Hesap Hareketleri                               |           |                 |                 | Sayfa Başı Adedi: 10 | ▼ 0 de0 < >        |
| 🔒 Şifre Değişikliği                               |           |                 |                 |                      |                    |
| 9 Yetkili Olduğu Hesaplar                         |           |                 |                 |                      |                    |
| 🤰 İstek ve Şikayetler                             |           |                 |                 |                      |                    |
| Bi Sözleşmeler                                    |           |                 |                 |                      |                    |
| La Kullanici Tercihleri                           |           |                 |                 |                      |                    |

Hesap Bilgileri ekranından eriştiğimiz Yetkili Olduğu Hesaplar menüsünden kişi hangi hesaplarda yetkili olduğunu görebilecektir.

### 4.5. İstek ve Şikayetler

| 8                                                                                                    | İstek ve Şikayetler                            |                |
|----------------------------------------------------------------------------------------------------|------------------------------------------------|----------------|
| MURAT PUSULA<br>TC. Kimilik Numarasi : 12345678990                                                                        | Detay                                          |                |
| <ul> <li>Hosap Bilgileri</li> <li>Hosap Harskotlari</li> <li>Şifre Değişikliği</li> <li>Yetkli Olduğu Hosaplar</li> </ul> | <ul> <li>Açıklama</li> <li>Açıklama</li> </ul> |                |
| istek ve şikayetler           Sözleşmeler           & Kullanıcı Tercihleri                                                | Belgeler                                       |                |
|                                                                                                    | Dosyayı seçmeden önce açıktmasını belirtiniz:  | eç<br>∦ Gönder |

Hesap Bilgileri ekranından eriştiğimiz İstek ve Şikayetler menüsünden sistemle ilgi istek ve şikayetler bildirilir.

Ekranın ilk bölümünde talebimizin cinsi (İstek, Şikayet veya Öneri) seçilir. Konu açıklanır ve varsa konuyla ilgili belgeler ikinci bölüme yüklenir.

Daha sonra Gönder butonuna basılır ve talep iletilmiş olur.

### 4.6. Sözleşmeler

| 8                                                            | Sözleşmeler                      |                        |
|--------------------------------------------------------------|----------------------------------|------------------------|
| MURAT PUSULA<br>TC. Kimilik Numarası : 12345678990           | Sözleşme Adı<br>Hesop filigileri | 🖨 Hanco Micherbi Yande |
| () Hesop Bilgileri                                           |                                  |                        |
| Hesap Hareketleri                                            |                                  |                        |
| Yatkili Olduğu Hasaplar                                      |                                  |                        |
| <ul> <li>İstek ve Şikayetler</li> <li>Sözlaşmolor</li> </ul> |                                  |                        |
| Kullanıcı Tercihleri                                         |                                  |                        |

Hesap Bilgileri ekranından eriştiğimiz Sözleşmeler menüsünden sözleşmeler görüntülenir.

## 5. KLASÖRLER

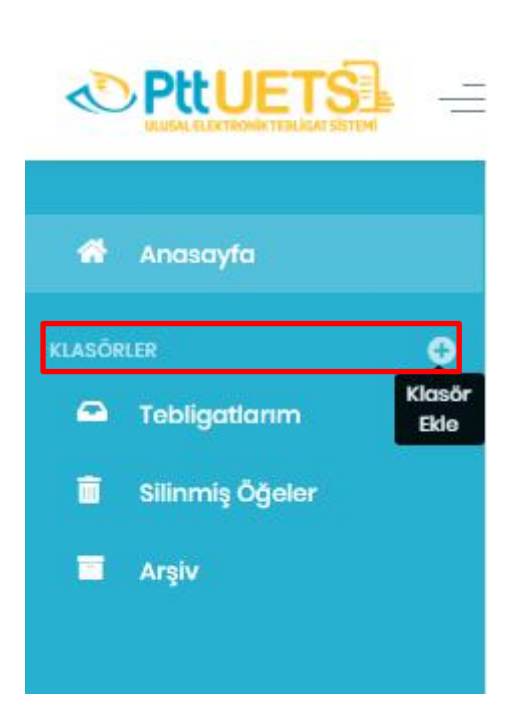

Sol tarafta bulunan menüde aşağıdaki Klasörler sıralanmaktadır:

- Tebligatlarım
- Silinmiş Öğeler
- > Arşiv

Bu klasörler dışında **Klasör Ekle** imgesine basılır ve karşımıza aşağıdaki ekran çıkar Klasör Adı yazıldıktan sonra Ekle butonuna basılır.

| + Klasör Ekle | ×     |
|---------------|-------|
| Klasör Adı:   |       |
|               | Kapat |

Oluşturulan yeni klasör Klasörlerin altında listelenir ve eğer istenirse yanında bulunan ikonlarla silme ve güncelleme işlemi yapılabilir.

| Ľ      |                 |   |
|--------|-----------------|---|
| *      | Anasayfa        |   |
| KLASÖR | LER             | Ð |
|        | Tebligatlarım   |   |
| Ō      | Silinmiş Öğeler |   |
|        | Arşiv           |   |
|        | TEST KLASÖR     |   |

Oluşturulan yeni klasör Klasörler bölümünün altında listelenir.

## 5.1. Tebligatlarım

| < <u> <br/> PttUETS</u> = |              |      |                     |                    | juõe, | - 1 | Oturumu Kapat |
|---------------------------|--------------|------|---------------------|--------------------|-------|-----|---------------|
| en annante                | Teoligatianm |      |                     |                    |       |     | 9 AR          |
| Autora O                  | 60nilmen     | Pana | Testin Tarits       | Silveradi<br>Tarih | Boyd  |     |               |
| В сложа Орног<br>В Алух   |              | Te   | bligatiniz bulunman | aktodır.           |       |     |               |

Klasörler listesinin altından erişebileceğimiz Tebligatlarım, Gelen iletilerin listelendiği alandır.

## 5.2. Silinmiş Öğeler

| PttUETS                | .= |                 |      |                    |                    | pûd  | ¥ | 1 | Olurumu Kapat |
|------------------------|----|-----------------|------|--------------------|--------------------|------|---|---|---------------|
| 🖷 Anosoyta             |    | Silianiş Öğeler |      |                    |                    |      |   |   | Pase          |
| exclana<br>teolgotionm | •  | Odnaven         | Kanu | Teples Tarti       | talaread)<br>Tarit | Book |   |   |               |
| E Strong Open          |    |                 | Те   | bligatine bulunmam | aktadır.           |      |   |   |               |
|                        |    |                 |      |                    |                    |      |   |   |               |

**Klasörler** listesinin altından erişebileceğimiz **Silinmiş Öğeler**, diğer klasörlerden silmiş olduğumuz iletilerin listelendiği alandır. Silinmiş iletilerin içeriklerini bu alandan görüntüleyebilir veya tamamen silebiliriz.

### 5.3. Arşiv

| <b>∞</b> PttUETS         | - |          |          |                    |                     | ώ.    | ¥ | 2 | Oburumu Kapel |
|--------------------------|---|----------|----------|--------------------|---------------------|-------|---|---|---------------|
| Anewsyle                 |   | Arsh     |          |                    |                     |       |   |   | Pwe           |
| etateas<br>🖴 teologiteom | ٥ | Gouleram | ( None ) | Taxim Tariti       | Silineceği<br>Tarih | Biyat |   |   |               |
| E Sinney Option          |   |          | Tel      | oligatine bulunmam | aktadır.            |       |   |   |               |
|                          |   |          |          |                    |                     |       |   |   |               |

Klasörler listesinin altından erişebileceğimiz Arşiv, arşive kaldırdığımız iletilerin listelendiği alandır.

## 6. YARDIM

Ulusal Elektronik Tebligat Sistemi'ne ilişkin her türlü sorunlarınız için, <u>etebligat.destek@ptt.gov.tr</u> adresine mail atabilirsiniz.